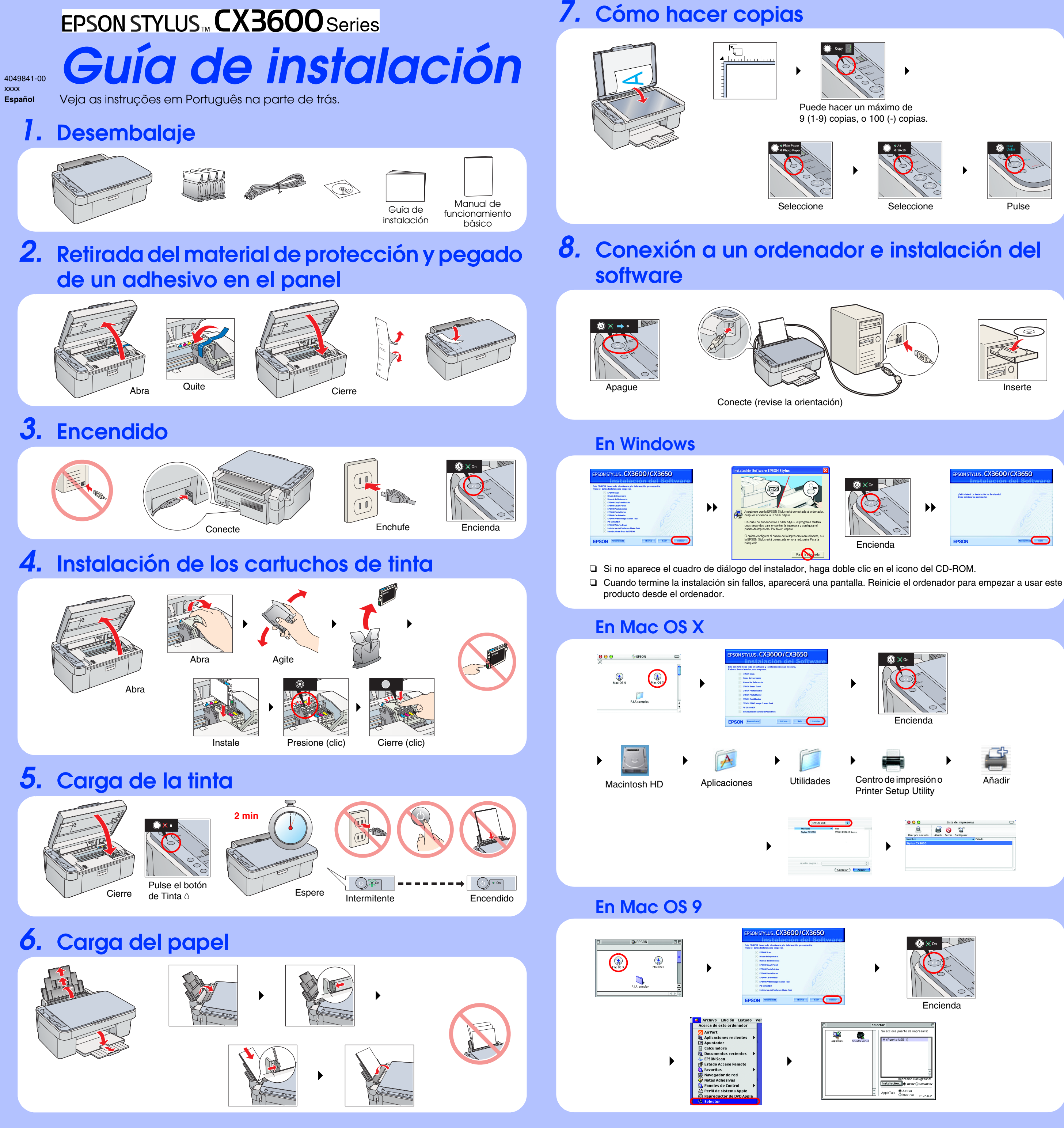

## Solución de problemas

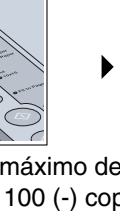

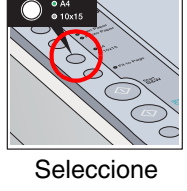

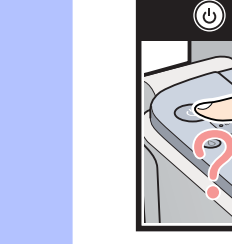

Copia

Enchufe el cable de alimentación correctamente

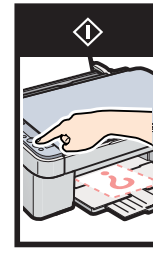

Quite el material de protección de la cubierta del cartucho.

Abra la cubierta del cartucho y compruebe que los cartuchos estén bien colocados en su sitio (se tiene que oír un clic).

Antes de cargar el papel, saque el papel del alimentador de hojas. Airee la pila de papel y nivele los bordes con unos golpecitos sobre una superficie plana.

# **Funciones**

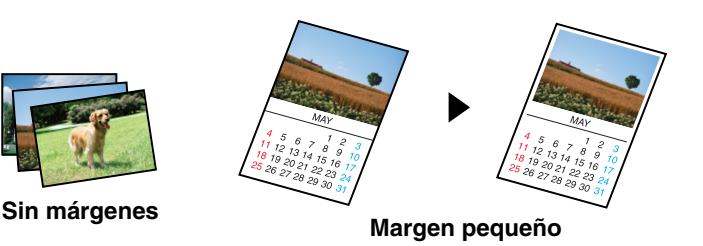

Encontrará más instrucciones de uso de las funciones de copiado en el Manual de funcionamiento básico

### Escaneado

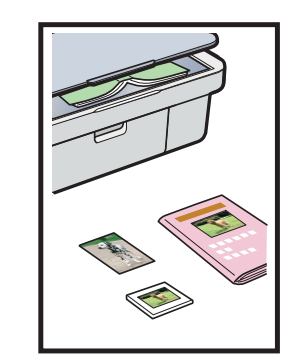

# Documento

Foto

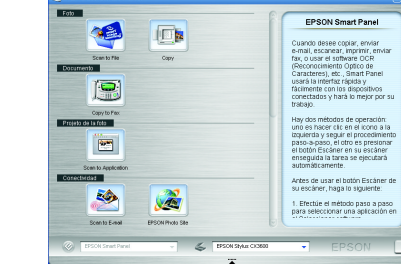

**EPSON Smart Panel** 

Puede utilizar las imágenes escaneadas de diversas formas con **EPSON Smart Panel.** Utilícelo para escanear, enviar un fax o un correo electrónico. Para más detalles, consulte el Manual de referencia on-line.

### Impresión

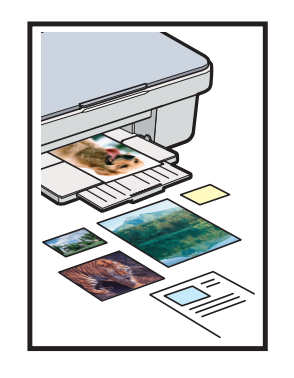

### **EPSON PhotoQuicker**

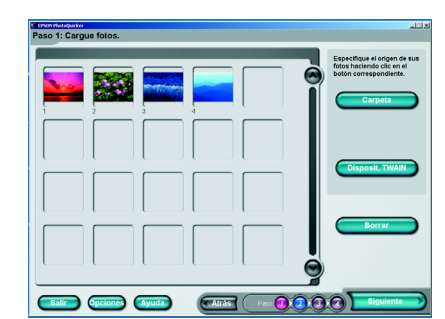

Puede imprimir documentos y páginas Web desde sus aplicaciones. También puede hacer fotos, postales y posters desde el ordenador. Es muy fácil con el software "EPSON PhotoQuiker". Para más detalles, consulte el Manual de referencia on-line.

### Cómo obtener más información

| Manual de<br>funcionamiento básico | Explica los procedimientos básicos de copia, impresión, escaneado y otra información.                                                                                                    |
|------------------------------------|----------------------------------------------------------------------------------------------------|
| Manual de referencia<br>on-line    | Explica cómo imprimir y escanear con todo detalle. También incluye consejos<br>de mantenimiento y solución de problemas, e información sobre la asistencia<br>técnica y al cliente. Haga doble clic en el icono Manual de referencia de<br>ESCX3600 del escritorio. |

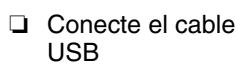

correctamente. Compruebe que el controlador de la impresora y el del escáner estén instalados correctamente.